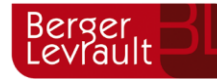

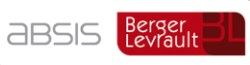

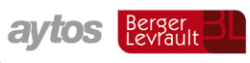

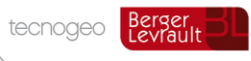

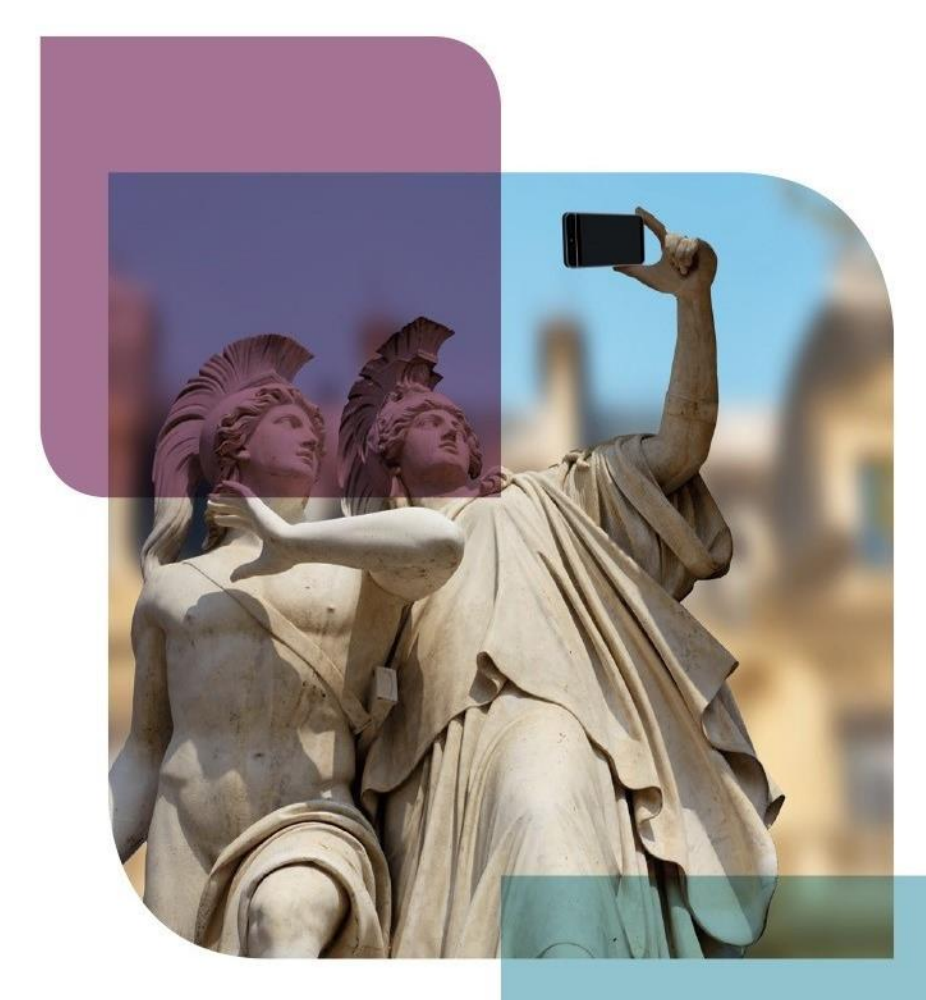

MANUAL DE ACCESO DE PERSONAS FÍSICAS Y JURÍDICAS -SEDE ELECTRÓNICA

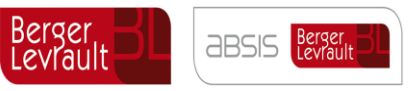

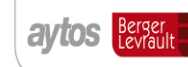

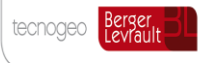

# Índice de contenido

| 2  | Desarrollo           | iFrrorl Marcador no definido |
|----|----------------------|------------------------------|
| 1. | Introducción         | 2                            |
| 0. | Control de versiones | 2                            |

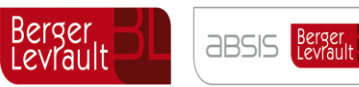

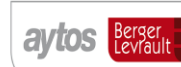

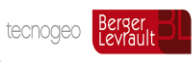

## MANUAL DE ACCESO DE PERSONAS FÍSICAS Y JURÍDICAS -SEDE ELECTRÓNICA

### 0. Control de versiones

| Versión | Fecha      | Autor              | Modificaciones realizadas |
|---------|------------|--------------------|---------------------------|
| V.1     | 13/11/2019 | Aurora Perez Lopez | Creación                  |
| V.2     | 9/03/2020  | Aurora Perez Lopez | Modificación              |

#### 1. INTRODUCCIÓN

El presente documento tiene como objeto desglosar los pasos a seguir en el acceso e identificación en la Sede Electrónica de esta entidad, mejorando la experiencia de usuario en la utilización de esta herramienta de conexión entre la Administración Local y la ciudadanía.

#### 2. DESARROLLO

El ciudadano debe disponer un certificado digital, admitido por la Sede Electrónica de la entidad y debe haberlo instalado en el navegador de internet con el que accederá a la Sede Electrónica.

Para la realización de cualquier trámite telemático desde la Sede Electrónica, el usuario, debe registrar su perfil y posteriormente, identificarse utilizando el certificado digital relacionado con el perfil.

#### ALTA DE PERFIL

Para dar de alta nuestro perfil en la Sede Electrónica, debemos acceder a *Identifícate*. En la nueva sede electrónica, la creación del perfil del ciudadano será automático, sin pasos intermedios tanto para personas físicas, como para representantes de personas jurídicas que accedan a la Sede con certificado de Representación.

Los pasos a seguir son sencillos y se muestran a continuación:

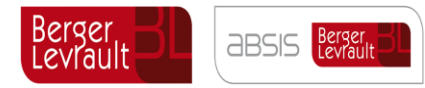

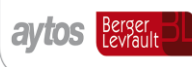

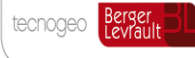

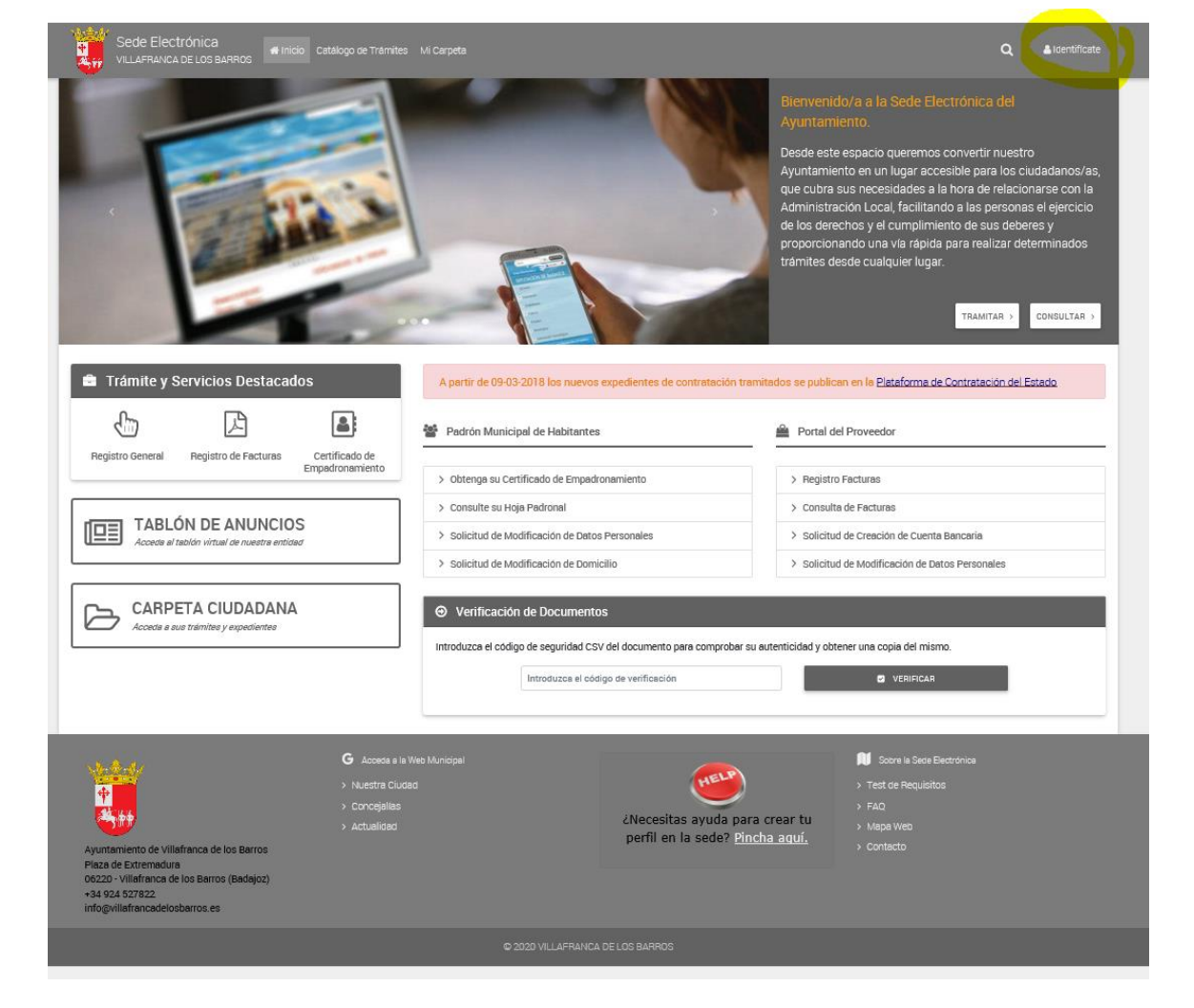

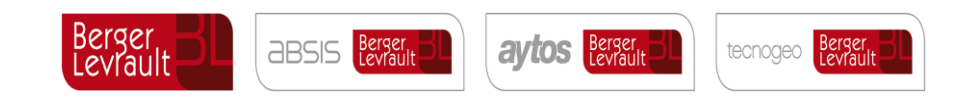

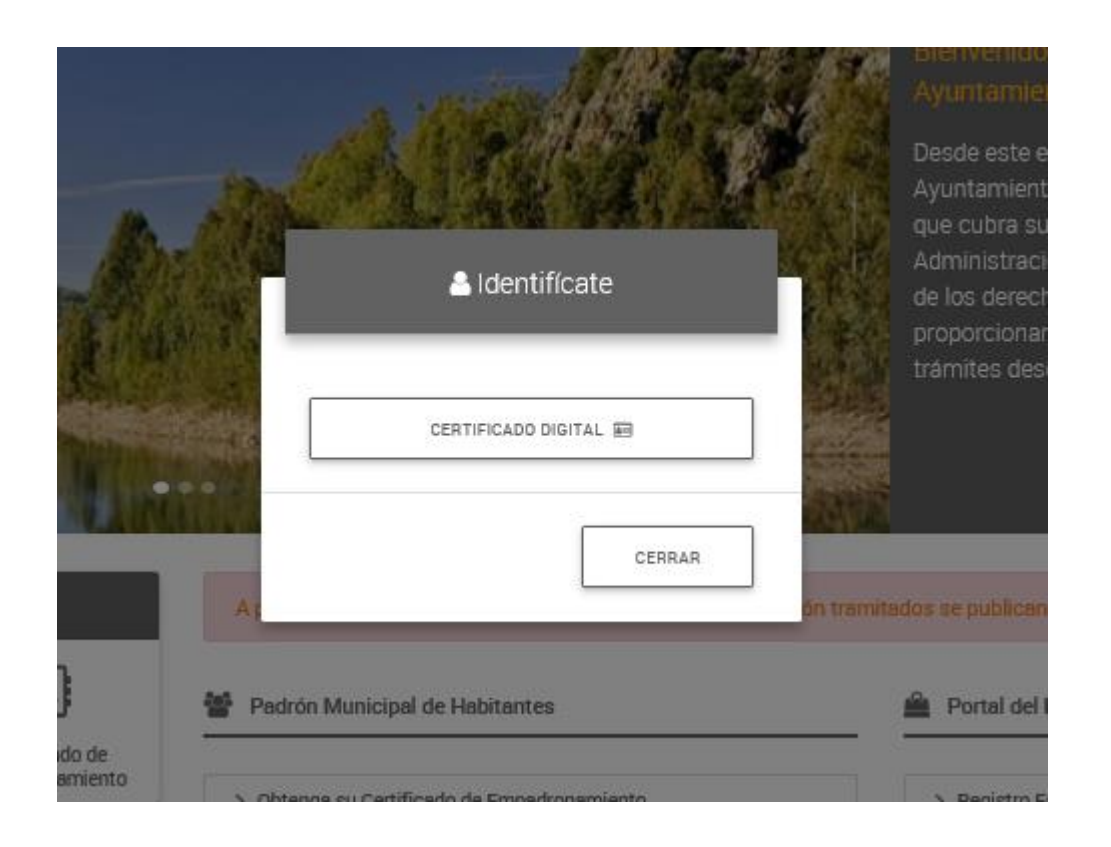

Al pulsar, *Certificado Digital*, la Sede electrónica de la entidad, tomará los datos del Certificado digital:

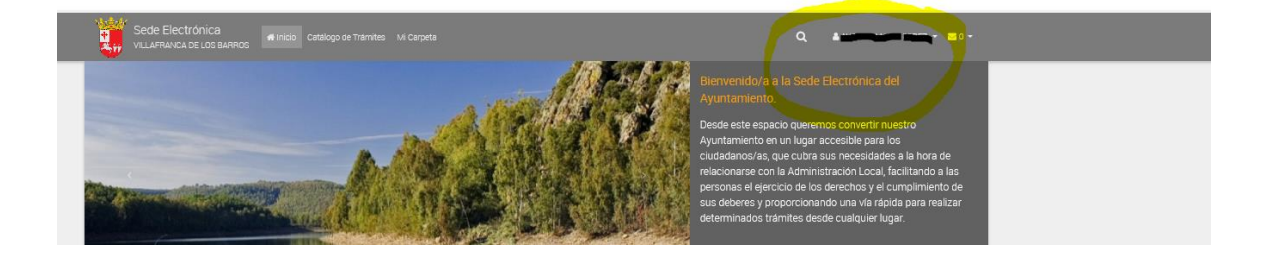

Desde el desplegable, podremos acceder a Mi Perfil, Baja de Perfil y Cerrar Sesión:

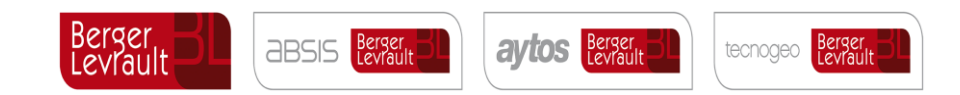

| ۹ |                | <b>⊠</b> 0 <del>-</del> |
|---|----------------|-------------------------|
|   | Mi perfil      | _                       |
|   | Baja de perfil |                         |
|   | Cerrar sesión  |                         |
|   |                |                         |
|   |                | _                       |

Desde Mi Perfil, la ciudadanía podrá gestionar los datos Personales, Dirección Postal y las Preferencias de Usuario:

| <b>.</b>                                                                                                    |                                                                                                    |                                                                                                    |                                                                                                    |                                                                                                 |                                                                                                    |                                                                                      |                                                                             |
|----------------------------------------------------------------------------------------------------|----------------------------------------------------------------------------------------------------|----------------------------------------------------------------------------------------------------|----------------------------------------------------------------------------------------------------|-------------------------------------------------------------------------------------------------|----------------------------------------------------------------------------------------------------|--------------------------------------------------------------------------------------|-----------------------------------------------------------------------------|
| nicio > Mi perfil                                                                                                    |                                                                                                    |                                                                                                    |                                                                                                    |                                                                                                 |                                                                                                    |                                                                                      |                                                                             |
| A 55                                                                                                    | 5                                                                                                    |                                                                                                    |                                                                                                    |                                                                                                 |                                                                                                    |                                                                                      |                                                                             |
| MI PERFIL PERSONAS/EMPRES                                                                                                    |                                                                                                    |                                                                                                    |                                                                                                    |                                                                                                 |                                                                                                    |                                                                                      |                                                                             |
|                                                                                                    |                                                                                                    |                                                                                                    |                                                                                                    |                                                                                                 |                                                                                                    |                                                                                      |                                                                             |
| ペ Acceso a entidades                                                                                                    |                                                                                                    |                                                                                                    |                                                                                                    |                                                                                                 |                                                                                                    |                                                                                      | ~                                                                           |
| # ELIMINAR CERTIFICADO DIGITAL                                                                                                    |                                                                                                    |                                                                                                    |                                                                                                    |                                                                                                 |                                                                                                    | 8,                                                                                   | IODIFICAR PERFIL                                                            |
|                                                                                                    |                                                                                                    |                                                                                                    |                                                                                                    |                                                                                                 |                                                                                                    |                                                                                      |                                                                             |
| Datos Personales                                                                                                    |                                                                                                    |                                                                                                    |                                                                                                    |                                                                                                 |                                                                                                    |                                                                                      |                                                                             |
| echa de Nacimiento *                                                                                                    | Tipo de Documento                                                                                                    |                                                                                                    | Documento *                                                                                                    |                                                                                                 | Nombre *                                                                                                    |                                                                                      |                                                                             |
| dd/mm/yyyy                                                                                                    | Dni /Nif                                                                                                    | <b>`</b>                                                                                                    | 77802415Q                                                                                                    |                                                                                                 | AURORA MARIA                                                                                                    |                                                                                      |                                                                             |
| rimer Apellido *                                                                                                    | Segundo Apellido *                                                                                                    |                                                                                                    | Teléfono                                                                                                    | Móvil                                                                                           |                                                                                                    | Fax                                                                                  |                                                                             |
| PEREZ                                                                                                    | LUPEZ                                                                                                    |                                                                                                    | Telefono                                                                                                    | MDVII                                                                                           |                                                                                                    | FBX                                                                                  |                                                                             |
| Correo Electrónico                                                                                                    |                                                                                                    |                                                                                                    | Confirmer Correo                                                                                                    |                                                                                                 |                                                                                                    |                                                                                      |                                                                             |
| Conco Electronico                                                                                                    |                                                                                                    |                                                                                                    | Commer Correct                                                                                                    |                                                                                                 |                                                                                                    |                                                                                      |                                                                             |
| O Dirección Postal                                                                                                    |                                                                                                    |                                                                                                    |                                                                                                    |                                                                                                 |                                                                                                    |                                                                                      |                                                                             |
| Dirección Postal                                                                                                    | Dirección                                                                                                    | Cádico Postel                                                                                                    | Pr                                                                                                    | ovincia                                                                                         | Munici                                                                                                    | + 1                                                                                  | NUEVA DIRECCIÓN                                                             |
| Dirección Postal<br>Por defecto                                                                                                    | Dirección                                                                                                    | Código Postal                                                                                                    | Pr                                                                                                    | ovincia                                                                                         | Municij                                                                                                    | + I                                                                                  | NUEVA DIRECCIÓN                                                             |
| Dirección Postal     Por defecto     Preferencias                                                                                                    | Dirección                                                                                                    | Código Postal                                                                                                    | Pr                                                                                                    | ovincis                                                                                         | Municij                                                                                                    | + I                                                                                  | NUEVA DIRECCIÓN                                                             |
| Dirección Postal  Por defecto  Preferencias  correo elternativo                                                                                                    | Directión                                                                                                    | Cósigo Postal                                                                                                    | Pr                                                                                                    | ovincia                                                                                         | Municij                                                                                                    | + I                                                                                  | NUEVA DIRECCIÓP                                                             |
| Dirección Postal     Por defecto     Preferencias     iorreo alternativo     Correo alternativo                                                                                                    | Directión                                                                                                    | Código Postal<br>orma de contacto<br>No tengo ninguna preferencia                                                                                                    | Pr                                                                                                    | ovincia                                                                                         | Municiį                                                                                                    | + I                                                                                  | NUEVA DIRECCIÓ!                                                             |
| Circción Postal  Por defecto  Preferencias  Correo alternativo  Correo alternativo  ELIMINAR CERTIFICADO DIGITAL                                                                                                    | Directión                                                                                                    | Código Postal<br>orma de contacto<br>No tengo ninguna preferencia                                                                                                    | Pr                                                                                                    | ovincia                                                                                         | Municij                                                                                                    | + I                                                                                  | NUEVA DIRECCIÓ                                                              |
| Dirección Postal  Por defecto  Preferencias  correo alternativo  Correo alternativo  K ELIMINAR CERTIFICADO DIGITAL                                                                                                    | Directión                                                                                                    | Código Postel<br>orma de contacto<br>No tengo ninguna preferencia                                                                                                    | Pr                                                                                                    | ovincis<br>1                                                                                    | Municij                                                                                                    | (+)<br>10<br>15<br>11<br>15<br>11                                                    | NUEVA DIRECCIÓN                                                             |
| Dirección Postal  Por defecto  Preferencias  Correo alternativo  ELUMINAR CERTIFICADO DIGITAL  Aviso sobre la Ley de Protección de  Correo alternativo                                                                                                    | Direction<br>F<br>Datos de Carácter Personal                                                                                                    | Código Postal<br>orma de contacto<br>No tengo ninguna preferencia                                                                                                    | Pr                                                                                                    | ovincis<br>1                                                                                    | Municij                                                                                                    | (* )<br>))o<br>(8) (                                                                 | NUEVA DIRECCIÓN                                                             |
| Dirección Postal  Por defecto  Preferencias  Correo alternativo  Eutuminan CERTIFICADO DIGITAL  Aviso sobre la Ley de Protección de  Diputación de Badajos oumple las condiciones de aco las gestiones (transfasiones) que el propio so                                                                                                    | Directión<br>F<br>Datos de Carácter Personal<br>seguidad y confidencialidad exigidad p<br>siloitante hinás. Ud. pietate su concenter                                                                                | Código Postal<br>orma de contacto<br>No tengo ninguna preferencia<br>or la legislación vigente en osca caso. El<br>viento espreso para poser llevar a saso la                                                            | Pr<br>Portal de Tramitación que ofrece la Diputa<br>co mismos para estas finalídades, así com                                                | ovincia                                                                                         | Municij<br>e de sue uouerios detoo<br>formación relacionada o                                                                              | (b)<br>de cerácter personal, p<br>on sus trámites.                                   | NUEVA DIRECCIÓN<br>AODIFICAR PERFI                                          |
| Dirección Postal      Por defecto      Preferencias  Correo alternativo      ELMINAR CERTIFICADO DIGITAL  Aviso sobre la Ley de Protección de  Dipunsión de Badajo: sumple las condiciones de cano las gentiones (tramitaciones) que el propio so Para el gentione (tramitaciones) que el propio so                                                          | Dirección<br>F<br>Datos de Carácter Personal<br>asguidas y sonfismolalidas exigias p<br>siloitante inicia. Ud. presta eu consenti<br>do, restifiosación u oposición y que está                                      | Código Postal<br>orma de contacto<br>No tengo ninguna preferencia<br>er la legislación vigente en oseta caso. El<br>miento esprezo pera poder llevar a cabo la<br>n previetos en la Ley 13/1999, de 13 de al             | Pr<br>Portal de Tremitación que ofrece la Diputa<br>co mismos para estas finalidadea, así com<br>ioiembre, de Protecolón de Datos de Caráot  | ovincia<br>solón de Bacejos requier<br>o reoloir e mail con la int<br>ter Personal los oluzado  | Municij<br>e de sus usuarios detos<br>formación relacionada o<br>noa pueden dirigiree a l                                                  | (* )<br>bio<br>de saráster personal, p<br>on sus trámites.<br>• Exoma. Diputesión de | NUEVA DIRECCIÓN<br>MODIFICAR DERFIJ<br>Wa poder llever e<br>Bedejoz, Aves.  |
| Dirección Postal     Por defecto     Preferencias Correo alternativo     Correo alternativo     ELMINAR CERTIFICADO DIGITAL     Viso Sobre la Ley de Protección de Dipunsión de Bacijos cumple las condiciones de aceo las gestiones (tramitsciones) que el propio so Pera el ejerciclo de derenhos de aceose, canceladid e Antonio Mazas Campos, 28 Bacejos | Dirección<br>F<br>Datos de Carácter Personal<br>asquiráce y sonfismosificad exigitas p<br>cisitante inicia. Us preeta su consenti<br>ón, restificación u oposición y que está                                       | Código Postal<br>orma de contacto<br>No tengo ninguna preferencia<br>er la legislación vigente en osca caso. El<br>niento expreso para poder llevar a cabo la<br>n previatoa en la Ley 15/1999, de 13 de di              | Pr<br>Portal de Tremitación que ofrece la Diput<br>ce mismos para estas finalidades, sei com<br>isiembre, de Protección de Datos de Caráol   | ovincia<br>sión de Badajos requier<br>o resión e «neil con la int<br>ter Personal, los olusada  | Municij<br>e de sus usuarios datos<br>formación relasionada d<br>nos pueden dirigirse a l                                                  | (* )<br>bio<br>de carácter personal p<br>on eue trêmites.<br>• Exoma. Diputación de  | NUEVA DIRECCIÓN<br>MODIFICAR PERFIJ<br>ara poder llevar a<br>Basajoz, Avca. |
| Dirección Postal  Por defecto  Preferencias Correo alternativo Correo alternativo  L' ELMINAR CERTIFICADO DIGITAL  Aviso sobre la Ley de Protección de Diputación de Badgio: aumple las condiciones de casoo las gestiones (tramitaciones) que el propio co Pers el ejericio de dereshos de soceso, canceleció de Artonio Mezas Cempos, 28 Baosjo;           | Dirección<br>F<br>Datos de Carácter Personal<br>asguídas y sonfiscacialidas exigias p<br>elioitante hícia. Ud. preste au consenti<br>da, reotificación u oposición y que está                                       | Código Postal<br>orma de contacto<br>No tengo ninguna preferencia<br>or la legislación vigente en osda osos. El<br>miento expreso para poder llevar a osbo lu<br>n previatos en la Ley 15/1999, de 13 de di              | Pr<br>Portal de Tramitación que ofrece la Dipute<br>os mismos para estas finalidadea, sel com<br>losiembre, de Protección de Datos de Caréol | ovincia<br>ación de Badajos requier<br>o recibir e-mail con la id<br>ter Personal los oludada   | Municij<br>e de sus usueríos datos<br>formación relesionada d<br>nos pueden dirigirae a l                                                  | (* )<br>bio<br>de carácter personal, p<br>on eus trámites.<br>• Exoma. Diputación de | NUEYA DIRECCIÓN<br>4001FICAR PERFI<br>Ma poder llever a<br>Bassijoz Avda.   |
| Dirección Postal  Por defecto  Preferencias Correo alternativo Correo alternativo  M ELIMINAR CERTIFICADO DIGITAL  Viso Sobre la Ley de Protección de Diputación de Badojos cumple las consisiones e el acto las gestiones (tramitaciones) que el propio es Para el ajercició de derechos de acoses, censeleció de Antonio Mazas Campos, 28 Bedejoz          | Dirección                                                                                                    | Código Postal<br>orma de contracto<br>No tengo ninguna preferencia<br>or la legislación vigente en osce caso. El<br>miento esprezo para poser llever a osce la<br>previetos en la Ley 15/1999, de 13 ce al               | Pr<br>Portal de Tramitación que ofrece la Dipute<br>co mismos para estas finalidades, aci com<br>osiembre, de Protecolón de Datos de Caráot  | ovincia<br>asión de Badajoz requier<br>o resioir e mail con la iri<br>ter Personal los siudade  | Municij<br>e de sus usuarios detos<br>formación relacionada<br>nos pueden disigires a l                                                    | tio<br>de carácter personal, p<br>on aus trámites.<br>• Exoma. Diputación de         | NUEVA DIRECCIÓN<br>ADDIFICAR PERFIL<br>ara poder llevar a<br>Badajoz Avda.  |
| Dirección Postal  Por defecto  Preferencias Correo alternativo Correo alternativo  M ELMINAR CERTIFICADO DIGITAL  Avisos obbre la Ley de Protección de Diputasión de Badajos oumple las sontiaisnes e de antonio Mazae Campos, 28 Becajos                                                                                                    | Dirección                                                                                                    | Código Postal<br>orma de contracto<br>No tengo ninguna preferencia<br>or la fegialación vigente en oscia caso. El<br>miento esprezo para poser llever a oscia caso.<br>In previetos en la Ley 15/1999, de 13 de al       | Portal de Tramitación que ofrece la Dipute<br>co mismos para estas finalidades, esi com<br>isiembre, de Protecolón de Datos de Caráci        | ovincia<br>asión de Badajoz requier<br>o resibir e-mail son la ini<br>ter Personal, los oludada | Municij<br>e de sus usuarios detos<br>formación relacionada<br>nos pueden disigires e l<br>No Sobre la Sec<br>) Test de Regul              | e contactor personal, p<br>on ou trámites.<br>• Exectorios<br>• Electronica          | NUEVA DIRECCIÓN<br>AODIFICAR PERFIL<br>ara poder llevar a<br>Badajoz, Avda. |
| Dirección Postal  Por defecto  Preferencias  Correo alternativo  Correo alternativo  ELMINAR CERTIFICADO DIGITAL  Aviso sobre la Ley de Protección de Diputación de Badajos cumple las condiciones e el cano las gertiones (tramitaciones) que el propio es Pers el ejercicio de derechos de acoeso, canceleció e Antonio Mazas Campos, 28 Badajos           | Dirección  F Datos de Carácter Personal asguídad y conficencialidad exigidae p diotante inicia. Ud. preste au consenti an, reotificadión u oposición y que esta G Acceso a la Viece > Nuestra Citudad > Concejalias | Código Postal<br>orma de contacto<br>No tengo ninguna preferencia<br>or la legislación vigente en seca esao. El<br>viento espreso para poter llevar a seco la<br>viento espreso para poter llevar a seco la<br>Municipal | Portal de Tramitación que ofrece la Dipute<br>co mismos para estas finalidades, esi com<br>loiembre, de Protecolón de Datos de Caráor        | ovincia<br>asión de Bedajoz requier<br>a residir e-mail con la ini<br>ter Personal, los oludade | Municip<br>e de sue vouerios detoo<br>formación relacionada o<br>noa pueden dirigines a l<br>INI Scorre la Sec<br>> Test de Requi<br>> FAQ | e Dectorice<br>sito                                                                  | NUEYA DIRECCIÓN<br>40DIFICAR PERFI<br>11 poder llever a<br>Bastejoz Avda.   |

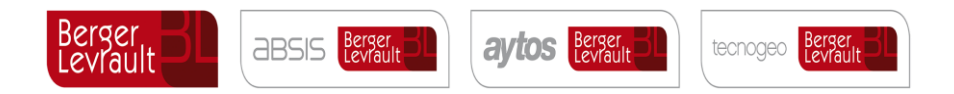

En caso de que el usuario, actúe como representante de una persona física o jurídica, sin acceder con Certificado de Representación, se debe dar de alta la persona física/jurídica en el siguiente acceso:

| Sede Electrónica alidoo catalogo de Trámites Mi Carpeta | Q 🔹 AURORA MARIA PEREZ 👻 🖬 0 👻 |
|---------------------------------------------------------|--------------------------------|
| Inicio > Mi perfil                                      |                                |
|                                                         |                                |
|                                                         | + Agregar persona asociada     |
| 1 No existen personas asociadas a su perfil de usuario. |                                |
|                                                         |                                |

|                         | AS ASOCIADAS |                |                  |            |                 |              |                  |                  |            |                |
|-------------------------|--------------|----------------|------------------|------------|-----------------|--------------|------------------|------------------|------------|----------------|
|                         |              |                | 쓭                | Agregar pe | rsona asoci     | ada          |                  |                  |            |                |
| Datos Personales        |              |                |                  |            |                 |              |                  |                  |            |                |
| Tipo de Documento       | Documento *  |                | Nombre *         |            | Primer Apellido |              |                  | Segundo Apellido | )          |                |
| Nif                     | ✓ Documento  |                | Nombre           |            | Primer Apellid  | 0            |                  | Segundo Apelli   | do         |                |
| Móvil                   | Fax          |                | Correo Electróni | 00         |                 |              | Confirmar Correc |                  |            |                |
| Móvil                   | Fax          |                | Correo Electró   | nico       |                 |              | Confirmar Con    | reo              |            |                |
| Dirección Postal        |              | Nombre de la v | (a.              |            |                 |              | Número           |                  | Letra      |                |
| Ninguna / Otra distinta | ~            | Nombre de la   | vía              |            |                 |              | Número           |                  | Letra      |                |
| Bloque                  |              | Bloque libre   | Portal           |            |                 | Portal libre | Escalera         |                  |            | Escalera libre |
| Ninguna / Otra distinta | ~            | Bloque libre   | Ninguna / Otra   | distinta   | ~               | Portal libre | Ninguna / Otra   | distinta         | ~          | Escalera libi  |
| Planta                  |              | Planta libre   | Puerta           |            |                 | Puerta libre | Kilómetro        |                  | Hectómetro |                |
| Ninguna / Otra distinta | ~            | Planta libre   | Ninguna / Otra   | distinta   | ~               | Puerta libre | Kilómetro        |                  | Hectómetro |                |
| Código Postal           | País         |                |                  | Provincia  |                 |              | Municipio        |                  |            |                |
| Código Postal           | ESPAÑA       |                | ~                | BADAJOZ    |                 | ~            | BADAJOZ          |                  |            | ~              |
| -                       |              |                |                  |            |                 |              |                  |                  |            |                |

Una vez cumplimentado el formulario, se pulsa ALTA:

| Sede Electrónica al inicio Catalogo de Trámites Mi Carpeta | ۹ |                            |
|------------------------------------------------------------|---|----------------------------|
| Inicio > Mi perfil                                         |   |                            |
| MI PERFIL PERSONAS/EMPRESAS ASOCIADAS                      |   |                            |
| ✓ Persona asociada creada correctamente                    |   |                            |
|                                                            |   | + Agregar persona asociada |

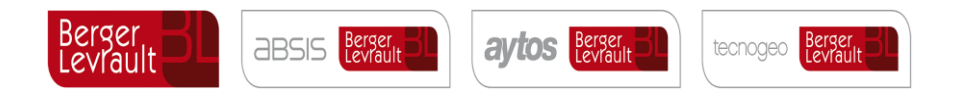

Una vez asociada a la persona a representar, se podrá tramitar cualquier solicitud en nombre propio como interesado o bien como representante de un tercero:

| Sede Electrón<br>VILLAFRANCA DE                                            | NICA 👫 INICIO CA<br>LOS BARROS | tálogo de Trámites Mi Carpeta                 |                        |                | ۵                  | 🛔 AURORA MARIA PEREZ 👻 🖬 0 |  |  |  |  |
|----------------------------------------------------------------------------|--------------------------------|-----------------------------------------------|------------------------|----------------|--------------------|----------------------------|--|--|--|--|
| Inicio > Catálogo de Trár                                                  | nites > Tramitación Electróni  | са                                            |                        |                |                    |                            |  |  |  |  |
| TRAMITACIÓN ELECTRÓNICA - REGISTRO DE ENTRADA ACTIVIDADES                  |                                |                                               |                        |                |                    |                            |  |  |  |  |
| Generar Solicitud     2 Firma y Presentación     3 Resumen de la Solicitud |                                |                                               |                        |                |                    |                            |  |  |  |  |
| DATOS DEL PROC                                                             | EDIMIENTO O SERVICIO           |                                               |                        | i FICHA INFORM | IATIVA             | TRAMITAR AHOR              |  |  |  |  |
| Asunto y Modalidad                                                         |                                | Actividades - Registro de Entrada Actividades |                        |                |                    |                            |  |  |  |  |
| Unidad Orgánica Tramitador                                                 | 8                              | NEGOCIADO DE ACTIVIDADES                      |                        |                |                    |                            |  |  |  |  |
| INTERESADO Y RI<br>¿Cómo actúo en este trán                                | EPRESENTANTE                   |                                               |                        |                |                    | Datos de Identificación    |  |  |  |  |
| Soy el interesado                                                          | Soy el representante           |                                               |                        |                |                    |                            |  |  |  |  |
| Seleccione una persona asocia                                              | ede                            | + NUEVA PERSONA                               | Tipo de Notificación   | Móvil          | Correo Electrónico |                            |  |  |  |  |
| 28547524Q - Prueba prueba                                                  | prueba                         | •                                             | Liecabilica            | MOVI           | amperez@nve.com    |                            |  |  |  |  |
| DATOS DEL REPRESENTA                                                       | Dni /Nif                       | Apellidae Nombre                              | 🗮 Tino de Notificenión | Móvil          | Correo Electrónico |                            |  |  |  |  |
| Física                                                                     | 77802415Q                      | PEREZ LOPEZ, AURORA MARIA                     | Electrónica            | Móvil          | Correo Electrónico |                            |  |  |  |  |
| INSTANCIA GENE Expone Solicita                                             | RICA                           |                                               |                        |                |                    |                            |  |  |  |  |
|                                                                            |                                |                                               |                        |                |                    |                            |  |  |  |  |